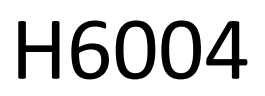

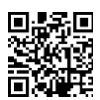

# EMOS Pet Care 4l PET-104

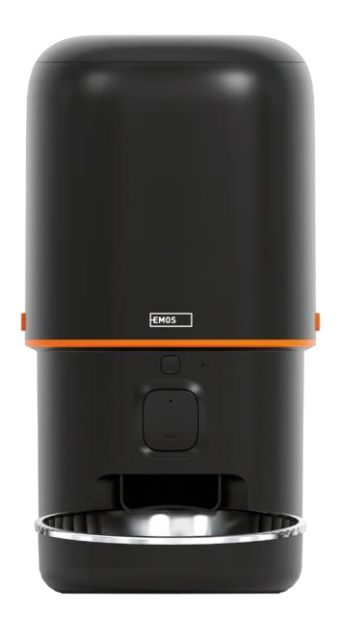

# Carabla de conținut

| Instrucțiuni de siguranță             | 2  |
|---------------------------------------|----|
| Conținutul pachetului                 | 4  |
| Specificații tehnice                  | 5  |
| Descrierea dispozitivului             | 6  |
| Instalare și asamblare                | 8  |
| Comenzi și funcții                    | 13 |
| Întrebări frecvente privind depanarea | 16 |

# Instrucțiuni de siguranță

Înainte de a instala sau utiliza produsul, citiți mai întâi complet instrucțiunile din instrucțiunile de și asigurațivă că le înțelegeți. Păstrați acest document și ambalajul pentru consultare ulterioară.

#### AVERTISMENT

Risc de securitate:

- Nu dezasamblați, deschideți sau spargeți bateriile.
- Nu utilizați hrănitorul pe animale care nu pot ajunge la tava de sau pe animale cu dizabilități fizice.
- Nu utilizați hrănitorul în aer liber.
- Nu utilizați hrană umedă, conservată sau umedă.
- Verificați bateriile în mod regulat. Înlocuiți întotdeauna bateriile cu unele noi înainte de a pleca pentru o perioadă lungă de timp.
- Nu ridicați alimentatorul de capac, de tava sau de bolul. Ridicați și transportați baza cu ambele mâini, menținând alimentatorul în poziție verticală.
- Utilizați numai hrană uscată adecvată cu un diametru al peletelor de 2-15 mm. Granulele mai mari se pot bloca în orificiul de alimentare.
- Nu introduceți degetele în orificiul de alimentare și nu lăsați degetele să atingă rotorul.

Risc electric:

- Instalarea și/sau utilizarea necorespunzătoare pot provoca șocuri electrice sau incendii.
- Citiți instrucțiunile înainte de instalare și luați în considerare caracteristicile specifice ale spațiului și locației în care va fi instalat produsul.
- Nu deschideți, dezasamblați, modificați sau schimbați dispozitivul, cu excepția cazului în care acest lucru este specificat în instrucțiuni.
- Orice deschidere sau reparație neautorizată va duce la pierderea tuturor responsabilităților, drepturilor de și garanțiilor.
- Utilizați întotdeauna numai cablul de alimentare original.
- Produsul poate fi alimentat numai cu o tensiune care corespunde informațiilor de pe eticheta produsului.
- Numai un tehnician calificat poate întreține acest produs pentru a reduce riscul de electrocutare.
- Deconectați produsul de la sursa de alimentare înainte de curățare.
- Produsul nu trebuie utilizat de persoane (inclusiv copii) ale căror abilități fizice, senzoriale sau mentale sau lipsa de experiență și cunoștințe le împiedică să utilizeze produsul în siguranță fără supraveghere sau instruire.
- Curățarea și întreținerea de către utilizator nu trebuie să fie efectuate de copii nesupravegheați.
- Nu scufundați produsul în apă sau alte lichide.

Risc de incendiu:

• Nu utilizați produsul dacă vreo parte este deteriorată sau defectă. Înlocuiți imediat produsul deteriorat sau defect.

Risc de sufocare:

• Nu lăsați copiii să se joace cu materialul de ambalare. Păstrați materialul de ambalare la îndemâna copiilor.

Risc de arsuri chimice:

• Nu expuneți celulele sau bateriile la solicitări mecanice.

#### NOTĂ

Risc de împiedicare:

• Cablul de alimentare și produsul trebuie să fie întotdeauna poziționate astfel încât să nu interfereze cu normale de deplasare.

# NOTĂ

Risc de deteriorare a produsului:

- Utilizați produsul numai așa cum este descris în acest document.
- Preveniți căderea produsului și protejați-l de impact.
- Nu utilizați agenți de curățare chimici agresivi atunci când curățați produsul.
- Supravegheați copiii astfel încât aceștia să nu se joace cu produsul.

EMOS spol. s r.o. declară că produsul H6004 respectă cerințele esențiale și alte dispoziții relevante ale directivelor. Echipamentul poate fi utilizat liber în UE.

Declarația de conformitate poate fi găsită pe site-ul http://www.emos.eu/download.

Echipamentul poate fi utilizat pe baza autorizației generale nr. VO-R/10/07.2021-8, cu .

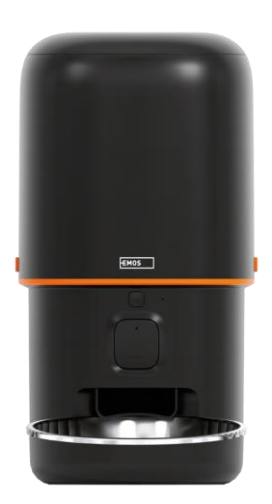

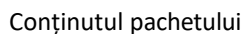

Alimentator Absorbant de umezeală (silicagel) Cablu USB Adaptor de alimentare Bol din oțel inoxidabil Suport pentru bol

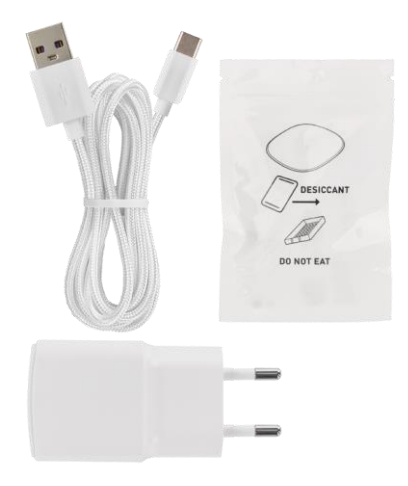

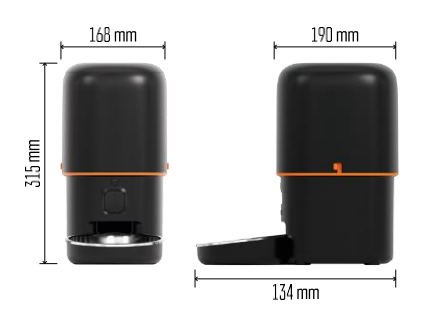

### Specificații tehnice

Alimentare: 5 V/1 A max. 5 W / 3 baterii de 1,5 V (tip D) Conectivitate: 2.4GHz IEEE802.11 b/g/n + 5GHz IEEE 802.11 a/n Capacitate de : 4 I Diametrul granulelor: 2-15 mm Dimensiuni: 210 × 190 × 325 mm Metoda de hrănire: manuală, cronometrată, prin aplicație Numărul maxim de hrăniri automate pe : 15 Numărul maxim de porții pe hrănire: 99 Greutate per porție: 5-6 g

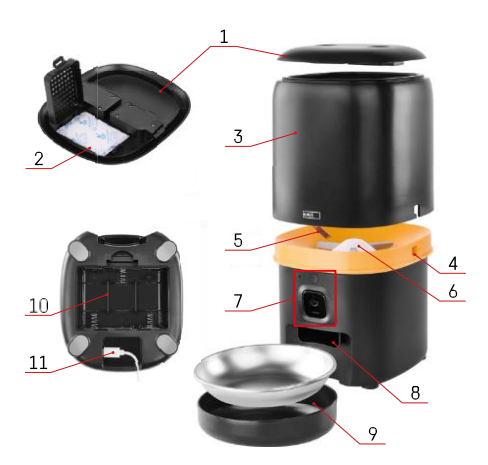

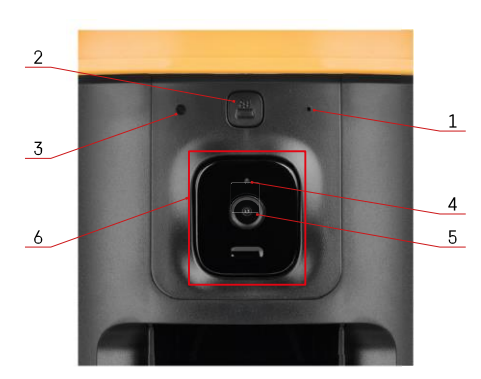

#### Descrierea dispozitivului

#### Descrierea alimentatorului

- 1 Capacul superior al recipientului pentru pelete
- 2 Spațiu pentru absorbantul de umiditate
- 3 Recipient pentru granule
- 4 Încuietoare pentru fixarea recipientului
- 5 Senzor de deficiență a granulelor
- 6 Alimentator rotativ pentru granule
- 7 Unitate cameră
- 8 Deschidere de distribuire
- 9 Bol
- 10 Spațiu pentru baterii
- 11 Port USB-C

Descrierea unității camerei

- 1 Microfon
- 2 Buton de alimentare manuală / Buton de împerechere Wi-Fi
  - Apăsați de două ori pentru a porni alimentarea manuală. 1 porție este întotdeauna eliberată în timpul alimentării manuale.
  - Apăsați lung timp de 5 secunde pentru a reseta conexiunea Wi-Fi și toate setările alimentatorului.
- 3 Senzor de lumină
- 4 LED lumină de stare
- 5 Lentile
- 6 Unitate de cameră poziționabilă

| Comportamentul LED-ului de stare | Descriere                                                                                                    |
|----------------------------------|----------------------------------------------------------------------------------------------------|
| Strălucește albastru             | Alimentatorul este fixat                                                                                                    |
| Roșu intermitent                 | Alimentatorul așteaptă configurarea rețelei Wi-Fi;<br>(Gata pentru împerechere)                                                        |
| Strălucește roșu                 | Feed-ul este configurat pentru o rețea Wi-Fi și<br>încearcă să se conecteze. Dacă conexiunea<br>eșuează, se va aprinde permanent roșu. |
| Verde intermitent                | Alimentatorul încearcă să se conecteze rețeaua Wi-Fi.                                                                                  |
| Verde strălucitor                | Alimentatorul este conectat la o rețea Wi-Fi. În setări<br>poate fi dezactivată.                                                       |
| Albastru intermitent             | Alimentatorul este blocat și trebuie să fie deblocat.                                                                                  |
|                                  | Alimentatorul este oprit.                                                                                                    |
| Neiluminat                       | Notă: Dacă alimentatorul este alimentat numai cu<br>baterii, indicatorul este oprit.                                                   |

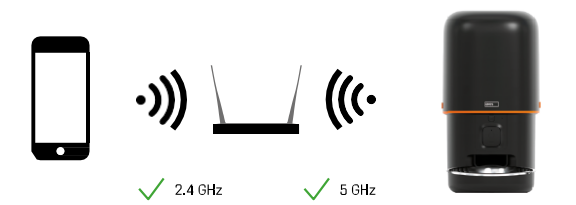

Acest dispozitiv se poate conecta la frecvențele Wi-Fi de 2,4 și 5 GHz.

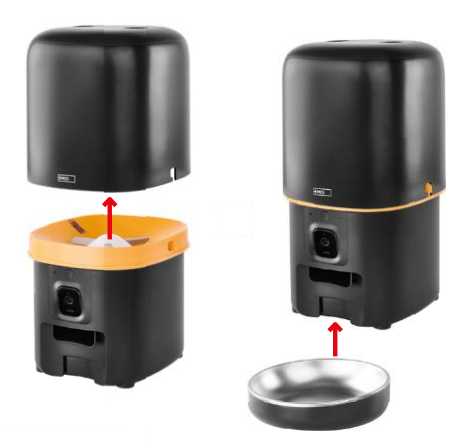

# Instalare și asamblare

Așezați recipientul pentru peleți deasupra bazei, astfel încât încuietoarea să alunece în orificiile corespunzătoare. Apoi fixați recipientul cu încuietoarea dată pentru o potrivire corectă și sigură. De asemenea, puteți atașa un bol la baza hrănitorului.

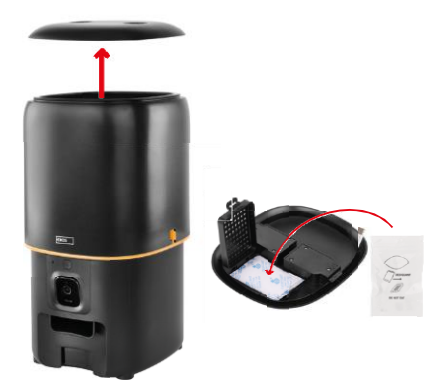

Umpleți recipientul cu peleți. Introduceți absorbantul de umiditate în capacul superior al recipientului și puneți capacul la loc pe recipient, asigurându-vă că capacul se potrivește corect și ferm în mânere.

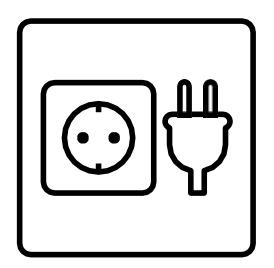

Conectați alimentatorul la o sursă de alimentare sau introduceți bateriile.

Notă: Bateria de rezervă este destinată alimentării alternative pe termen scurt în cazul unei pene de curent. Dacă numai bateria este disponibilă, alimentatorul va intra în modul de așteptare după 3 minute fără funcționare. Când se află în modul de așteptare, rețeaua Wi-Fi și toate operațiunile aplicației nu vor fi disponibile. Alimentatorul va continua să hrănească în mod normal la ora de hrănire programată.

Bateriile reîncărcabile nu sunt recomandate deoarece pot cauza citiri inexacte ale stării de alimentare.

Împerecherea cu o aplicație

Instalarea aplicației EMOS GoSmart

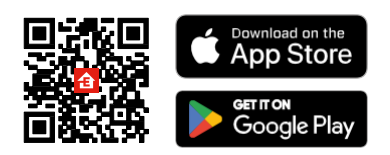

Aplicația este disponibilă pentru Android și iOS prin intermediul Google Play și App Store. Pentru a descărca aplicația, vă rugăm să scanați codul QR corespunzător.

#### mobilă EMOS GoSmart

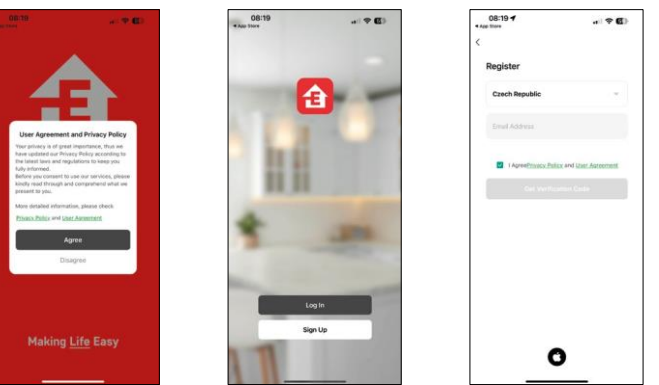

Deschideți aplicația EMOS GoSmart și confirmați politica de confidențialitate și faceți clic pe "Sunt de acord". Selectați "Înregistrare".

Introduceți numele unei adrese de e-mail valide și alegeți o parolă. Confirmați acceptarea politicii de confidențialitate. Selectați "Înregistrare".

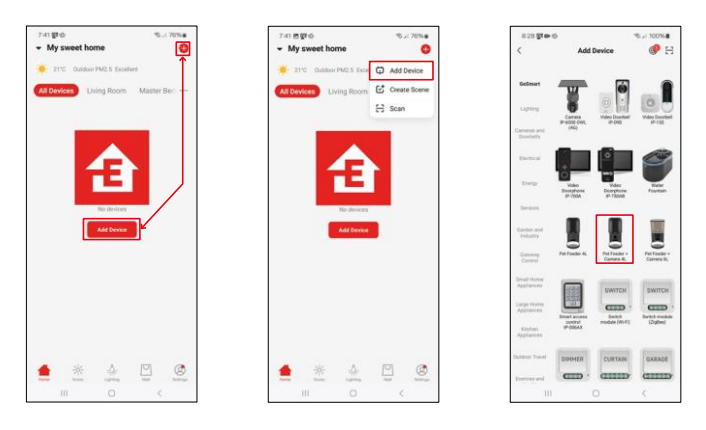

Selectați "Adăugare dispozitiv".

Selectați categoria de produse GoSmart și alegeți Pet Feeder+ Camera 4L.

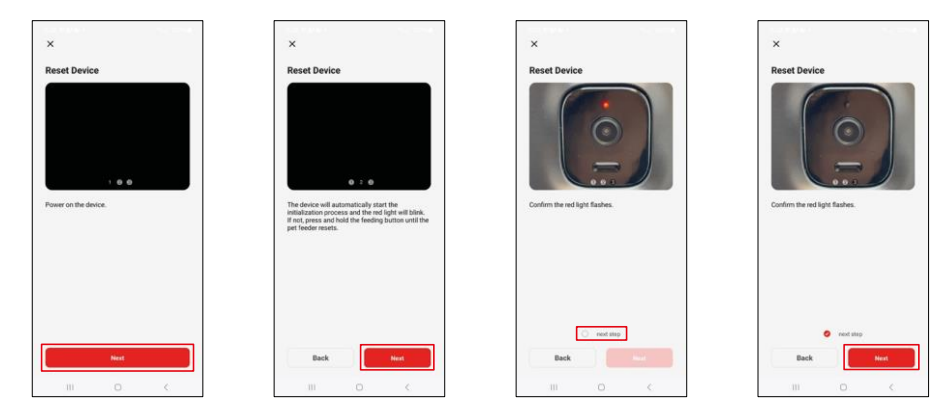

Conectați sursa de alimentare la alimentator. Resetați dispozitivul utilizând butonul de împerechere Wi-Fi. Asigurati-vă că LED-ul rosu clipeste.

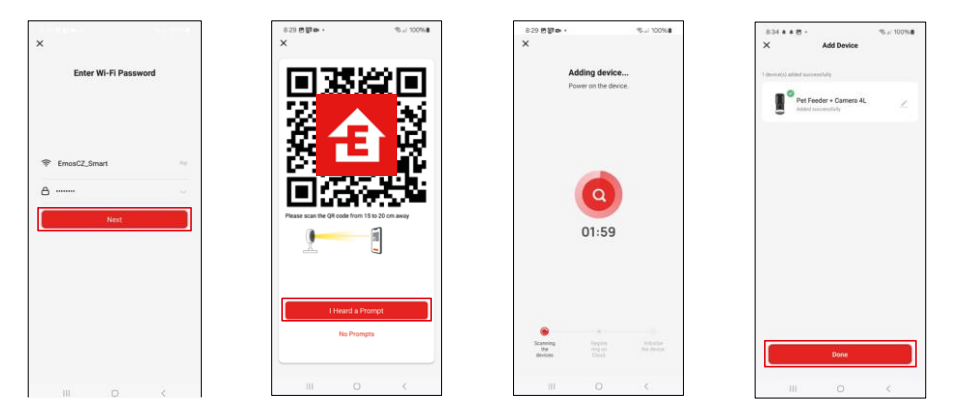

Introduceți numele și parola rețelei Wi-Fi. Aceste informații rămân criptate și sunt utilizate pentru a permite camerei să comunice de la distanță cu dispozitivul dvs. mobil.

Îndreptați codul QR generat către camera alimentatorului și mențineți-l până când auziți un semnal sonor. Când se aude sunetul, continuați făcând clic pe buton.

Orientați codul QR generat către cameră Dispozitivul va

fi găsit automat.

Dispozitivul este localizat.

Confirmați cu butonul "Done".

## Icoane și lumini indicatoare

Descrierea controalelor din aplicație

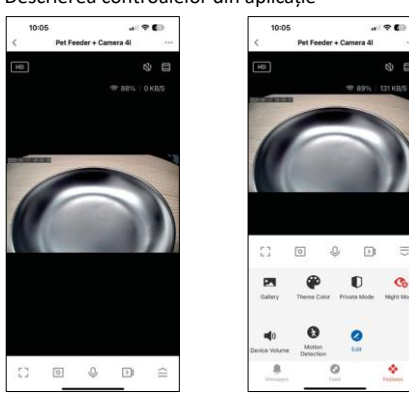

8 E

₽

Co

÷

|                 | Extinderea setărilor                                                          |
|-----------------|-------------------------------------------------------------------------------|
| HD              | Comutare calitate video (HD/SD)                                               |
| 改               | Mută                                                                          |
|                 | Zoom in                                                                       |
| 奈 98%   48 KB/S | Calitatea și viteza semnalului                                                |
| Г ]<br>Ц Ј      | Mod ecran complet                                                             |
| .o              | Faceți fotografii utilizând aplicația și salvați-le în albumul dvs. mobil     |
| Q               | Vorbiți                                                                       |
| )<br>Ì          | Realizați un videoclip utilizând aplicația și salvați-l în albumul dvs. mobil |
| $\langle   $    | Extinde meniul                                                                |
| Z               | Vedeți videoclipurile și fotografiile făcute de aplicație                     |
| <b>(</b>        | Mod lumină / mod întuneric                                                    |
|                 | Modul privat - camera se oprește din captare și înregistrare                  |
|                 | Setările noapte. Vă recomandăm să setați pe AUTO.                             |
| <b>N</b>        | Setări de volum                                                               |
| 8               | Detectarea mișcării - camera vă va alerta dacă detectează orice mișcare       |
| 2               | Editați pictogramele+ posibilitatea de a adăuga controlul unui alt dispozitiv |
| <u> </u>        | Afișarea mesajelor (Detectarea mișcării)                                      |
| •               | Configurați și începeți hrănirea                                              |

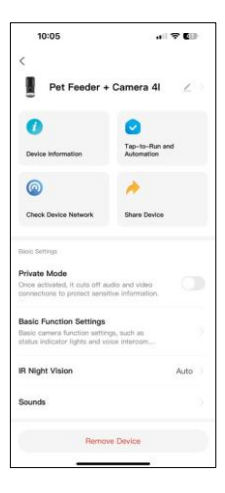

| 10:05                                                                                              | 🕈 🕼                     |
|----------------------------------------------------------------------------------------------------|-------------------------|
| <<br>uounus                                                                                        |                         |
| Advanced Settings                                                                                  |                         |
| Detection Alarm Settings<br>Turn on the alarm switch, and whe<br>device detects a moving object, a | in the                  |
| Device Settings                                                                                    |                         |
| Offline Notification                                                                               |                         |
| General Bertings                                                                                   |                         |
| Help Center                                                                                        |                         |
| Add to Home Screen                                                                                 |                         |
| Device Update                                                                                      | No updates<br>available |
| Security Settings                                                                                  |                         |
| Device Restart                                                                                     |                         |
| Remove De                                                                                          | wice                    |
| The first of the                                                                                   | 302 To                  |

Descrierea setărilor extensiei

- Control terță parte Setări asistent vocal
- Informații despre dispozitiv Informații de bază despre dispozitiv și proprietarul acestuia
- Verificarea rețelei dispozitivului diagnosticarea rețelei
- Partajați dispozitivul Partajați gestionarea dispozitivului către un alt utilizator
- Modul privat Când este activată, camera nu mai captează și nu mai înregistrează
- Setări pentru funcția de bază Setarea LED-ului de stare, a filigranului de timp al previzualizării live și a tipului de comunicare
- Viziune nocturnă IR Setări mod noapte
- Sunete setări de volum
- Setări alarmă de detectare Setarea detectării mişcării şi a temporizării acesteia.
- Notificare offline Pentru a evita memento-urile constante, va fi trimisă o notificare dacă dispozitivul rămâne offline mai mult de 30 de minute.
- Centrul de ajutor Vizualizați cele mai frecvente întrebări împreună cu soluțiile lor, plus posibilitatea de a ne trimite întrebări/sugestii/back direct
- Add to Home Screen Adăugați o pictogramă la ecranul de pornire al telefonului. Cu acest pas, nu trebuie să vă deschideți dispozitivul prin aplicație de fiecare dată, ci doar să faceți clic direct pe această pictogramă adăugată și vă va duce direct la vizualizarea camerei
- Actualizarea dispozitivului Actualizarea dispozitivului. Opțiune pentru activarea actualizărilor automate
- Repornirea dispozitivului repornește dispozitivul
- Eliminare dispozitiv Eliminați și dezasociați un dispozitiv. Un pas important dacă doriți să schimbați proprietarul dispozitivului. După adăugarea dispozitivului în aplicație, dispozitivul este asociat și nu poate fi adăugat sub un alt cont.

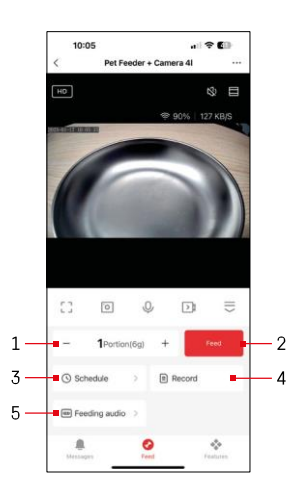

# Comenzi si functii

#### Setări de hrănire

- 1 Setarea numărului de porții pentru alimentarea manuală
- 2 Începeți alimentarea manuală
- 3 Setarea programului de hrănire
- 4 Înregistrarea hrănirii
- 5 Înregistrarea unui mesaj sonor în timpul hrănirii. Anunţul este înregistrat direct de la microfonul de pe alimentator şi apoi redat de 3 ori în timpul fiecărei alimentări. Înregistrarea este stearsă numai prin resetarea dispozitivului.

10:05 ••• ♥ ♥ Schedule

Pe această pagină, selectați orele și zilele de hrănire în care urmează să se realizeze acest plan. Apoi, selectați numărul de porții care urmează să fie distribuite de alimentator în timpul acestui program.

Pentru a începe configurarea planului de hrănire, faceti clic pe butonul "Adaugă".

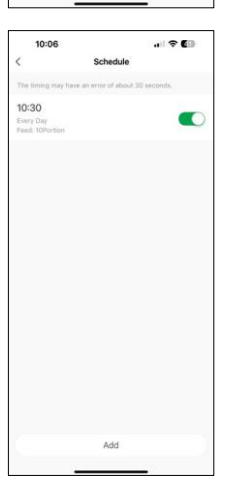

După ce salvați programul, aplicația vă va duce la o listă cu toate programele pe care le-ați creat. În cazul în care creați mai multe programe (maxim 15), toate acestea fi afișate aici.

Pentru a șterge orice plan, glisați de la dreapta la stânga pe un anumit plan pentru a afișa butonul de ștergere.

Setări ale planului de hrănire

# Întreținerea echipamentelor

- Deconectați întotdeauna unitatea de la sursa de alimentare înainte de curățare.
- Nu spălați sau nu înmuiați baza alimentatorului în apă, deoarece baza conține componente electronice.
- Pentru a proteja granulele de umezeală, uscați toate piesele sau uscați-le cu aer după curățare.
- Dacă utilizați un agent de curățare pentru a curăța, clătiți-l bine pentru a face dispozitivul sigur pentru animale.
- Pentru a menține hrana proaspătă, schimbați o dată pe lună.

# Întrebări frecvente privind depanarea

Nu pot face ca dispozitivele să se împerecheze. Ce pot să fac?

- că aveti un semnal suficient de puternic
- Permiteți aplicației toate permisiunile în setări
- Asigurați-vă că utilizați cea mai recentă versiune a sistemului de operare mobil și cea mai recentă versiune a aplicației
- Atunci când este alimentat numai de la baterie, alimentatorul intră în modul de așteptare după 3 minute fără funcționare. În modul de așteptare, rețeaua și toate operațiunile aplicației nu vor fi disponibile. Alimentatorul va continua să alimenteze în mod normal la ora programată pentru hrănire

De ce cantitatea de alimente din fiecare porție nu este aceeași?

 Primele câteva porții pot, dar acest lucru nu înseamnă că dispozitivul este defect. După aproximativ 6 hrăniri, porțiile ar trebui să fie aproape la fel.

Nu primesc notificări, ?

- Permiteți aplicației toate permisiunile în setări
- Activați notificările în setările aplicației (Setări -> Notificări aplicație)

Cine poate utiliza dispozitivul?

- Dispozitivul trebuie să aibă întotdeauna un administrator (proprietar)
- Administratorul poate partaja dispozitivul cu restul familiei și le poate atribui drepturi